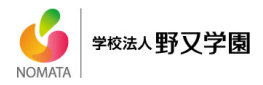

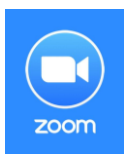

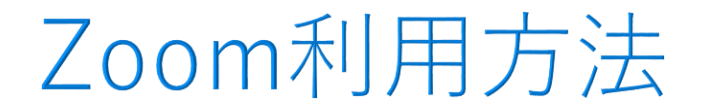

## ① はじめに

●Zoomに参加する際に、以下のいずれかを準備してください。

カメラ内蔵PC

(2) スマートフォンやタブレット

※イヤホン等を利用することより音声が 聞き取りやすくなります。

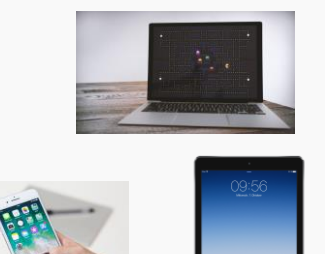

●インターネットに接続できる環境
 ※1時間あたり200~500MB程度のネットワーク通信を伴います(ご利用環境により異なります)。
 ※Wi-Fiもしくは4G/LTE
 ※通信費は自己負担となります

## ② アプリのダウンロード

### \*PCの場合

メールでお知らせしたURLにアクセスし、 下記赤枠部分をクリックしダウンロード してください。(ダウンロード無料)

|       | プロンプトで <b>はい</b> を選択します。                                                                    |
|-------|---------------------------------------------------------------------------------------------|
| ブラウザた | いら何も起こらなけれたをダウンロードして開始してくださいZoom。                                                           |
|       |                                                                                             |
|       |                                                                                             |
|       |                                                                                             |
|       |                                                                                             |
|       |                                                                                             |
|       |                                                                                             |
|       |                                                                                             |
|       | Copyright C2000 Zhann Video Connecting States, Inc. Ad Aging Inserved.<br>(プライバらーボスび正義がリシー) |
|       |                                                                                             |
|       |                                                                                             |
|       |                                                                                             |

\*スマホ・タブレットの場合

AppStoreまたはGooglePlayから、 「ZOOM Cloud Meetings」をダウンロード してください。(ダウンロード無料)

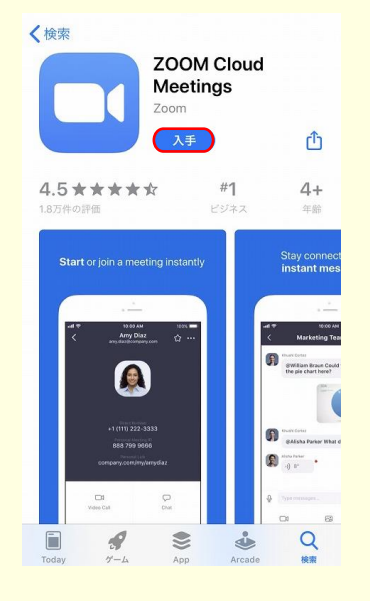

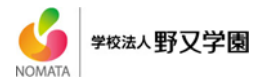

# ③ アプリの起動

### \*PCの場合

相談の日時になりましたらアプリを開き 「ミーティングに参加」をクリックして ください。サインインは必要ありません。

| Zoom クラウド ミーティング |                                 | - | × |
|------------------|---------------------------------|---|---|
|                  | zoom                            |   |   |
|                  | ミーティングに参加                       |   |   |
|                  | せんこ                             |   |   |
|                  | 10 - 25-55 4 6 10 (2002) 0.4070 |   |   |
|                  | /->=>: 4.6.10 (20033.0407)      |   |   |
|                  |                                 |   |   |
|                  |                                 |   |   |
|                  |                                 |   |   |
|                  |                                 |   |   |

#### \*スマホ・タブレットの場合

相談の日時になりましたらアプリを開き 「ミーティングに参加」をタップしてく ださい。サインアップやサインインは 必要ありません。

| 8        |                                |
|----------|--------------------------------|
|          | Start a Meeting                |
| Start or | join a video meeting on the go |
|          |                                |
|          |                                |
|          |                                |
| 14       |                                |
| /        | +                              |
| <u> </u> |                                |
| 2        |                                |
| 1        | 」 + /                          |
|          | \+                             |
|          |                                |
|          | <u> </u>                       |
|          |                                |
|          |                                |
| _        |                                |
|          | ミーティングに参加                      |
|          |                                |
| サイン      | ノアップ サインイン                     |
|          |                                |

# ④ ミーティング<u>ID</u>→<u>名前</u>→<u>PS</u>入力

#### \* PCの場合

メールでお知らせした「ミーティング ID」とご自身の「お名前」を入力し、 「参加」をクリックしてください。

| Zoom                                                                                                    | × |
|----------------------------------------------------------------------------------------------------|---|
| ミーティングに参加                                                                                                    |   |
| ミーティングIDまたは個人リンク名を入力 🗸 🗸                                                                                               |   |
| 名前を入力                                                                                                    |   |
| <ul> <li>✓ 将来のミーティングのためにこの名前を記憶する</li> <li>○ オーディオに接続しない</li> <li>○ 自分のビデオをオフにする</li> <li>参加</li> <li>キャンセル</li> </ul> |   |
|                                                                                                    |   |
|                                                                                                    |   |
|                                                                                                    |   |

#### \*スマホ・タブレットの場合

メールでお知らせした「ミーティング ID」とご自身の「お名前」を入力し、 「参加」をタップしてください。

|                           | III                              | ーティング                        | ID          | ~                                                                                                    |
|---------------------------|----------------------------------|------------------------------|-------------|----------------------------------------------------------------------------------------------------|
|                           | ŝ                                | 会議室名で参加                      | bo          |                                                                                                    |
|                           |                                  | 表示名                          |             |                                                                                                    |
|                           |                                  | 参加                           |             |                                                                                                    |
| 招待リンク?<br>ップしてミー          | を受け取って<br>ーティングに                 | いる場合は、 <sup>、</sup><br>参加します | そのリンクをも     | もう一度タ                                                                                                    |
|                           |                                  |                              |             |                                                                                                    |
| 参加オプショ                    | レ                                |                              |             |                                                                                                    |
| 参加オプショ<br>オーディ:           | ッ<br>オに接続し                       | ない                           |             | $\bigcirc$                                                                                                    |
| 参加オプショ<br><b>オーディ</b> :   | <sup>ッン</sup><br>オに接続し           | ない                           |             | 0                                                                                                    |
| 参加オプショ<br>オーディ:<br>→      | <sup>iン</sup><br>オに接続し<br>あ      | ない                           | đ           | $\bigcirc$                                                                                                    |
| 参加オブショ<br>オーディ:<br>→<br>う | <sup>iン</sup><br>オに接続し<br>あ<br>た | ない<br>か<br>な                 | さ<br>は      | <ul> <li>○</li> <li>○</li></ul> |
| 参加オブショ<br>オーディ:<br>→<br>  | ン<br>オに接続し<br>あ<br>た<br>ま        | ない<br>か<br>な<br>や            | さ<br>は<br>ら | (又)<br>(文)<br>(文)<br>(文)<br>(文)<br>(文)<br>(文)<br>(文)<br>(文)<br>(文)<br>(文                                                                                                    |

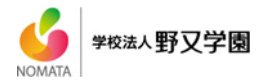

# ⑤ 参加方法の選択

## \*PCの場合

「ビデオ付きで参加」を選択してください。

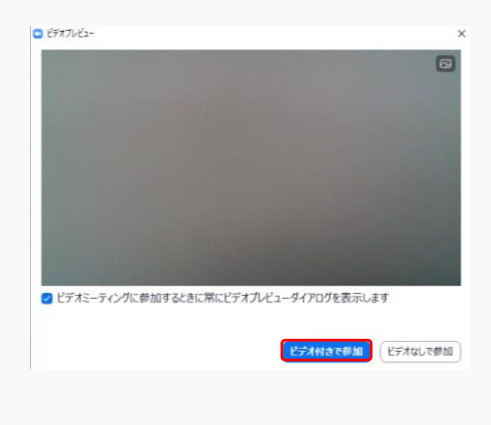

\*スマホ・タブレットの場合

「ビデオ付きで参加」を選択してください。

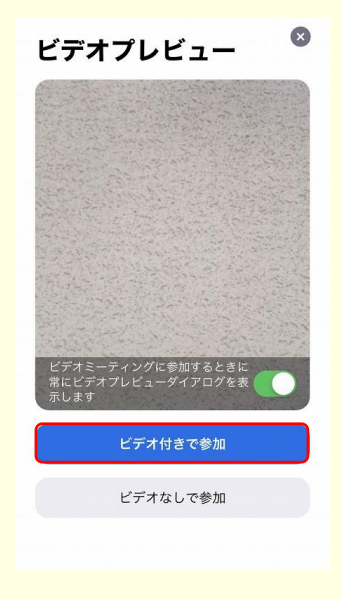

最後に「コンピューターでオーディオに 参加」をクリックすると通話が始まります。

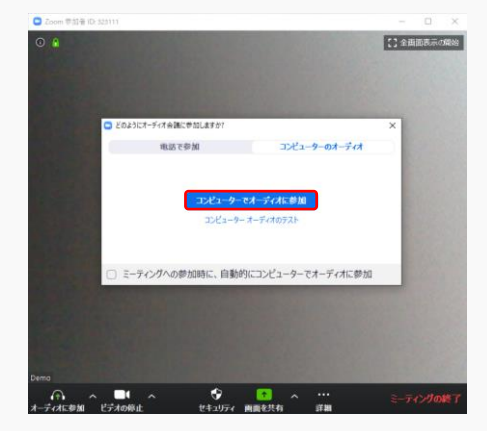

最後に「インターネットを使用した通話」 をタップすると通話が始まります。

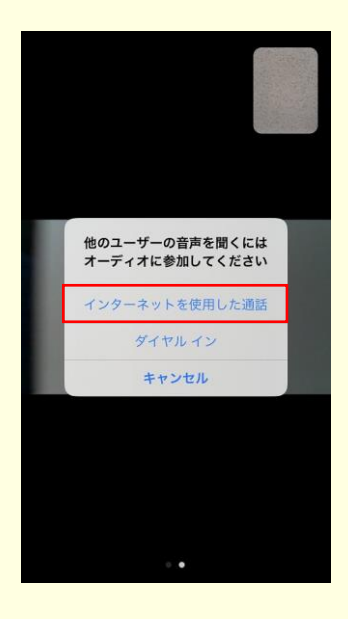